## Benutzeranleitung zum Verbinden von Netzlaufwerken

Datum: 23.05.2019

## Inhalt

| Netzlaufwerk verbinden im Studnet  | 3 |
|------------------------------------|---|
| Häufig verwendete Netzwerkadressen | 5 |

## Netzlaufwerk verbinden im Studnet

 Klicken Sie auf das Windowssymbol und geben folgendes ein: Unter Windows 7: "Computer" Unter Windows 10: "Dieser PC"

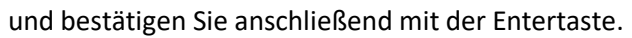

| ≡ | Alle     | Apps                   | Dokumente | Einstellunge | n Fotos       | Mehr 🔻                   |                          | Feedback |  |
|---|----------|------------------------|-----------|--------------|---------------|--------------------------|--------------------------|----------|--|
| ŵ | Höchs    | te Übereins            | timmung   |              |               |                          |                          |          |  |
|   | <b>_</b> | Dieser PC<br>Desktop-A | pp        |              | $\rightarrow$ |                          |                          |          |  |
|   |          |                        |           |              |               | ľ                        | Dieser PC<br>Desktop-App |          |  |
|   |          |                        |           |              |               | ⊂"Öffnen                 |                          |          |  |
|   |          |                        |           |              |               | -> An Taskleiste anhefte | n                        |          |  |
|   |          |                        |           |              |               | 🕞 Verwalten              |                          |          |  |
|   |          |                        |           |              |               | 😒 Netzlaufwerk zuordn    | en                       |          |  |
|   |          |                        |           |              |               | 💂 Netzlaufwerk trenner   | ı                        |          |  |
|   |          |                        |           |              |               | Eigenschaften            |                          |          |  |
|   |          |                        |           |              |               |                          |                          |          |  |
| ŵ |          |                        |           |              |               |                          |                          |          |  |
|   | Рd       | ieser pc               |           |              |               |                          |                          |          |  |
|   | Q        | Hi (                   | . 🍯       | o <b>v</b> w |               |                          |                          |          |  |

2. Klicken Sie anschließend auf "Netzlaufwerk verbinden".

| 💻   🛃 🔚 🔻   Dieser PC                                                                                 |                                                 |                                                                                         | - 0                         | ×   |
|----------------------------------------------------------------------------------------------------|-------------------------------------------------|-----------------------------------------------------------------------------------------|-----------------------------|-----|
| Datei Computer Ansicht                                                                                |                                                 |                                                                                         |                             | ~ 🕐 |
| Eigenschaften Öffnen Umbenennen<br>Speicherort                                                        | Auf Medien<br>zugreifen verbinden v<br>Netzwerk | Programm deinstallieren oder ändern<br>  Systemeigenschaften<br>  Verwalten<br>  System |                             |     |
| ← → · ↑                                                                                               |                                                 |                                                                                         | ✓ ひ "Dieser PC" durchsuchen | Q   |
| <ul> <li>Schnellzugriff</li> <li>9a-rzoc-a12</li> <li>2016</li> <li>2019</li> <li>Destance</li> </ul> | ↑ ∨ Ordner (7)<br>3D-Objekte<br>Dokumente       | Bilder                                                                                  | Desktop<br>Musik            |     |
| Dieser PC<br>3D-Objekte<br>Bilder                                                                     | Videos<br>Videos                                |                                                                                         |                             |     |
| Desktop Dokumente Downloads Musik                                                                     | System (C:)<br>66,6 GB frei von 123 GB          | lokale Daten (D:)                                                                       | DVD-RW-Laufwerk (E:)        |     |
| <ul> <li>Videos</li> <li>System (C:)</li> <li>lokale Daten (D:)</li> </ul>                            | ,                                               |                                                                                         |                             |     |
| 15 Elemente                                                                                           |                                                 |                                                                                         |                             | =   |

3. Geben Sie daraufhin den Laufwerksbuchstaben unter "Laufwerk" und den Netzwerkpfad unter "Ordner" an.

Setzen Sie den Haken bei "Verbindung mit anderen Anmeldeinformationen herstellen". Wenn Sie den Haken bei "Verbindung bei Anmeldung wiederherstellen" setzen, wird das Laufwerk bei der nächsten Anmeldung wieder verbunden.

|   |                                                                                                    |                                                                                               | × |  |  |
|---|----------------------------------------------------------------------------------------------------|-----------------------------------------------------------------------------------------------|---|--|--|
| ÷ | 🍕 Netzlauf                                                                                                    | werk verbinden                                                                                |   |  |  |
|   | Welcher Netzwerkordner soll zugeordnet werden?                                                                             |                                                                                               |   |  |  |
|   | Bestimmen Sie den Laufwerkbuchstaben für die Verbindung und den Ordner, mit dem die Verbindung<br>hergestellt werden soll: |                                                                                               |   |  |  |
|   | Laufwerk:                                                                                                    | l: ~                                                                                          |   |  |  |
|   | Ordner:                                                                                                    | \\studnet.hs-ludwigsburg.de\gemeinsame daten ~ Durchsuchen                                    |   |  |  |
|   |                                                                                                    | Beispiel: \\Server\Freigabe                                                                   |   |  |  |
|   | Verbindung bei Anmeldung wiederherstellen                                                                                  |                                                                                               |   |  |  |
|   | Verbindung mit anderen Anmeldeinformationen herstellen                                                                     |                                                                                               |   |  |  |
|   |                                                                                                    | Verbindung mit einer Website herstellen, auf der Sie Dokumente und Bilder speichern<br>können |   |  |  |
|   |                                                                                                    |                                                                                               |   |  |  |
|   |                                                                                                    |                                                                                               |   |  |  |
|   |                                                                                                    |                                                                                               |   |  |  |
|   |                                                                                                    | Fertig stellen Abbrechen                                                                      |   |  |  |

- 4. Bevor Sie auf "Fertig stellen" klicken, setzen Sie den Haken bei "Verbindung mit anderen Anmeldeinformationen herstellen".
- 5. Danach kommt ein Fenster, bei dem Sie die Anmeldeinformationen angeben müssen. Geben Sie Ihren Benutzernamen im Format "studnet\Benutzername" und Ihr Passwort an.
- 6. Setzen Sie den Haken bei "Anmeldedaten speichern".

| Windows-Sicherheit                                                                                                    |                   |  |  |
|----------------------------------------------------------------------------------------------------|-------------------|--|--|
| Netzwerkanmeldeinfor                                                                                                    | mationen eingeben |  |  |
| Geben Sie Ihre Anmeldeinformationen ein, um eine Verbindung<br>mit folgendem Netzwerk herzustellen: hsnet.hs-ludwigsburg.de |                   |  |  |
| studnet\nachname_vorname $\times$                                                                                           |                   |  |  |
| •••••                                                                                                    |                   |  |  |
| Domäne: studnet                                                                                                    |                   |  |  |
| Anmeldedaten speichern                                                                                                    |                   |  |  |
| ОК                                                                                                    | Abbrechen         |  |  |
|                                                                                                    |                   |  |  |

7. Nach der Bestätigung erscheint Ihr verbundenes Netzlaufwerk unter Computer/Dieser PC.

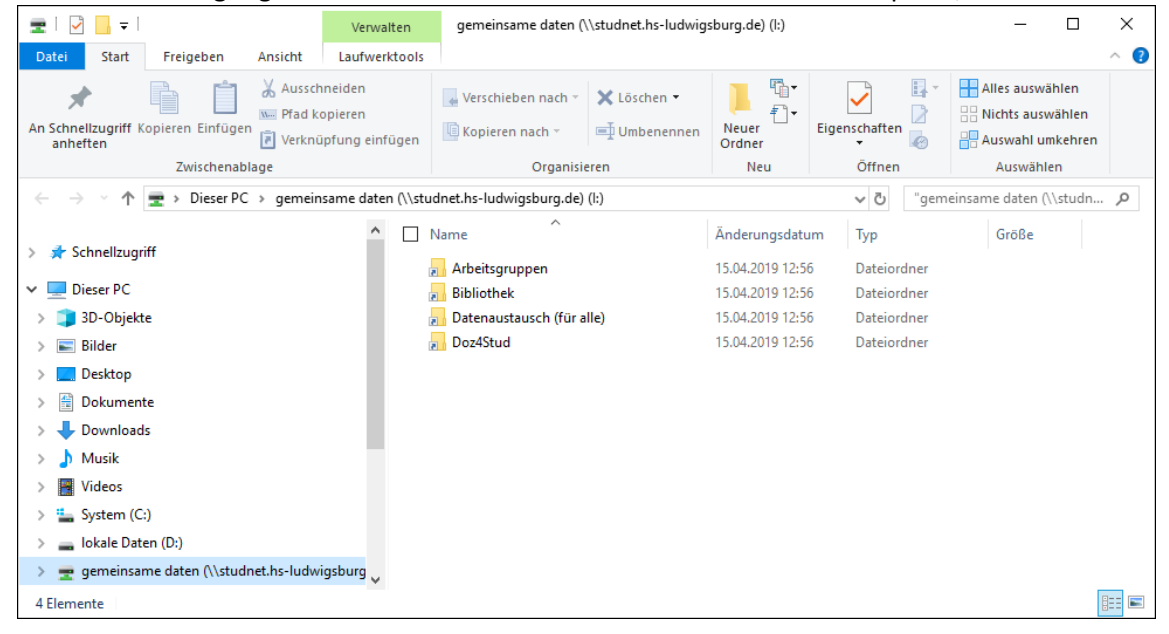

## Häufig verwendete Netzwerkadressen

| Name        | Laufwerk | Ordnerfad                                                                            |
|-------------|----------|--------------------------------------------------------------------------------------|
| Gemeinsame  | 1:       | <pre>"\\studnet.hs-ludwigsburg.de\gemeinsame daten"</pre>                            |
| Daten       |          |                                                                                      |
| Eigene      | Z:       | \\studnet.hs-                                                                        |
| Dateien     |          | ludwigsburg.de\Benutzerdaten\Ordnerumleitungen\ <benutzername>\Eigene</benutzername> |
|             |          | Dateien                                                                              |
| Anwendungen | K:       | \\studnet.hs-ludwigsburg.de\anwendungen                                              |